## 3.ª edición-2024

# Sé parte del curso virtual Agentes de cambio para la igualdad

# Inscríbete del **16 de setiembre** al **5 de octubre**

#### Consultas al correo: aulavirtual.dteg2024@mimp.gob.pe

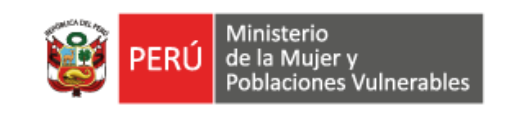

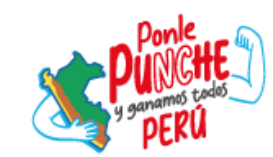

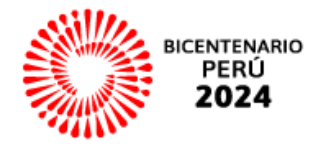

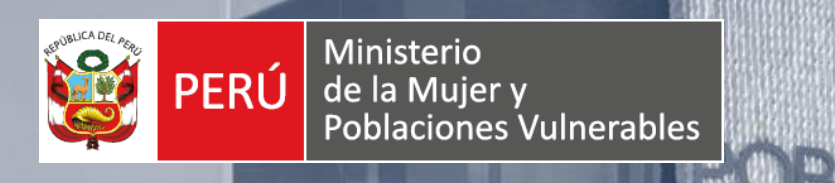

# AGENTES DE CAMBIO PARA LA IGUALDAD

....

## Curso virtual asincrónico de auto aprendizaje sobre enfoque de género para personal de las entidades públicas

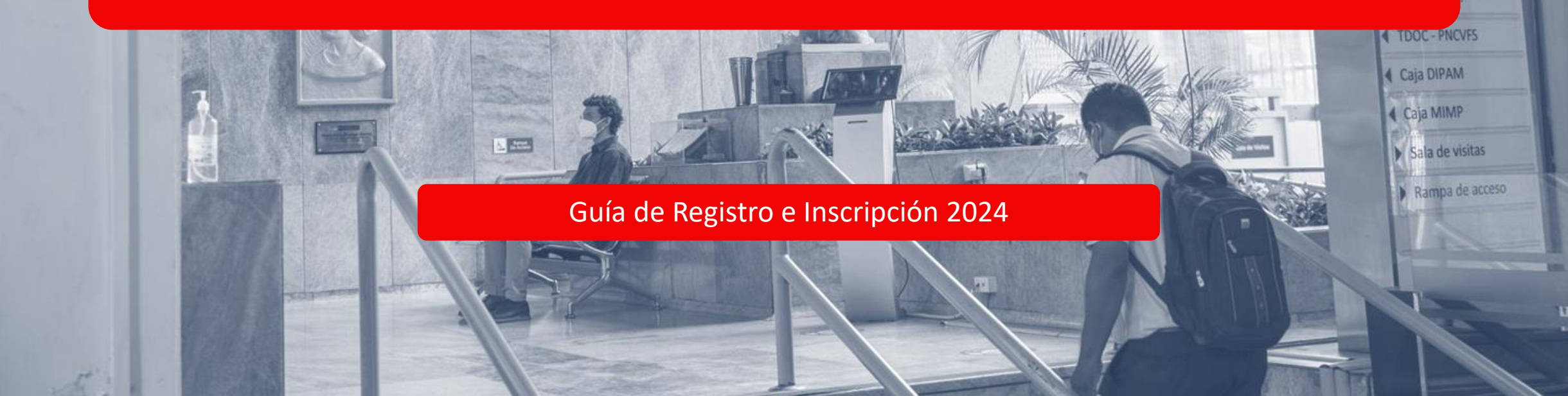

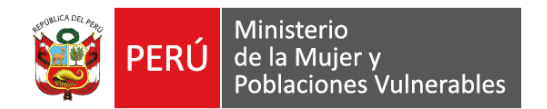

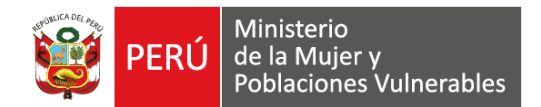

## PASO 1:

Ingresar al aula virtual en el siguiente enlace:

https://www.gob.pe/institucion/mimp/campa%C3%B1as/28596

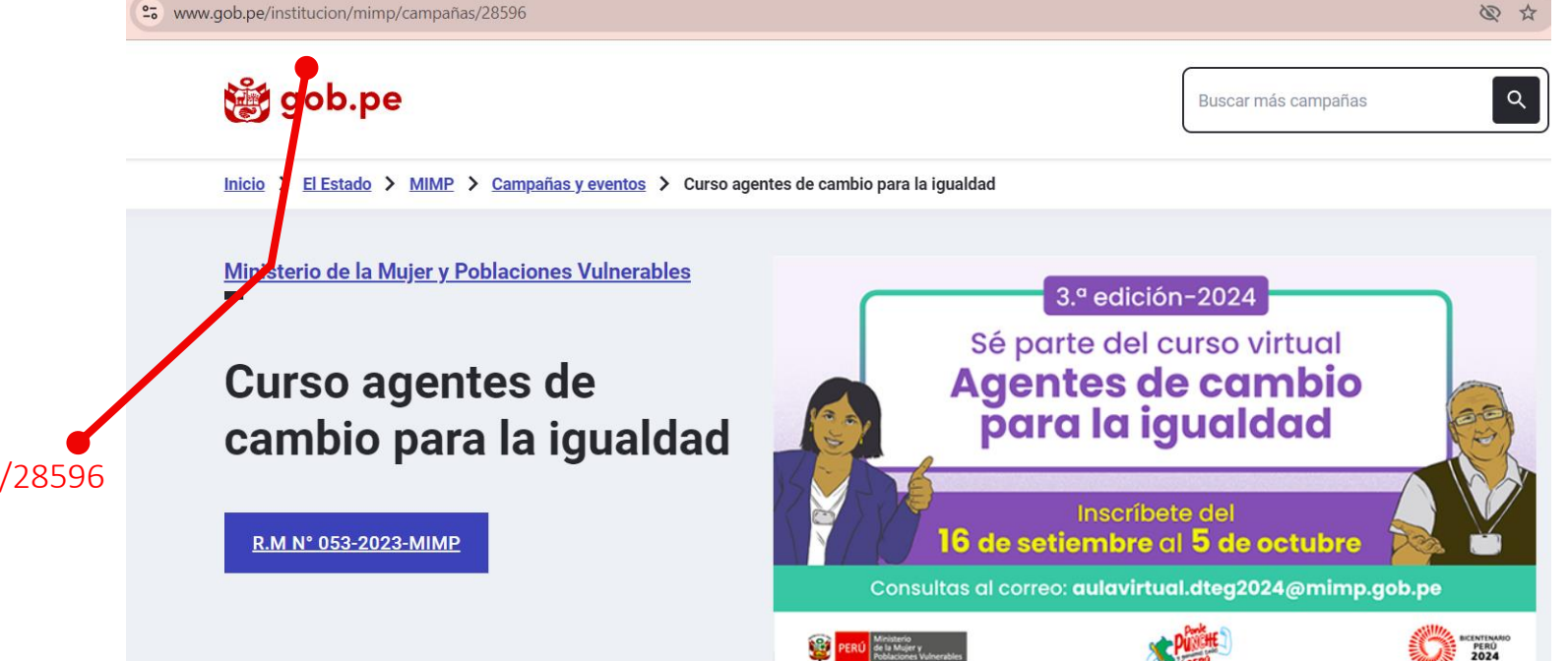

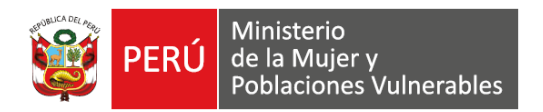

#### 🃸 gob.pe

#### Inicio > El Estado > MIMP > Campañas y eventos > Curso agentes de cambio para la igualdad

#### PASO 2:

Ubica el recuadro azul "REGÍSTRATE AQUÍ" y haz clic para registrarte Antes de iniciar el curso, seguir los siguientes pasos:

Se recomienda no obviar ninguno de los pasos indicados, para que pueda acceder correctamente al curso virtual.

#### 1er PASO:

Para registrarse en la plataforma del aula virtual, hacer clic en el botón Registrate aquí.

## REGÍSTRATE AQUÍ

Luego, seleccione Crea nueva cuenta y llene el formulario con sus datos completos.

Al terminar correctamente, recibirá un mensaje automático en su correo electrónico para confirmar su usuario. Ingrese a dicho correo y haga clic en el enlace y habrá terminado su registro.

Tomar en cuenta que los datos que ingrese en el registro, se considerarán en la constancia.

#### 2do PASO:

Para inscribirse en el curso virtual "Agentes de cambio para la igualdad" 3ra edición 2024, haga clic

#### 5

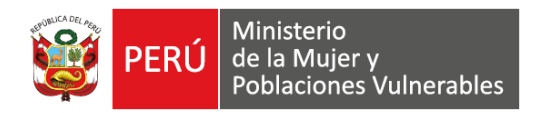

### PASO 3:

Llene los siguientes campos obligatorios:

- Coloque el número de su "DNI"
- Escriba una contraseña creada por usted, que tenga al menos 8 caracteres.

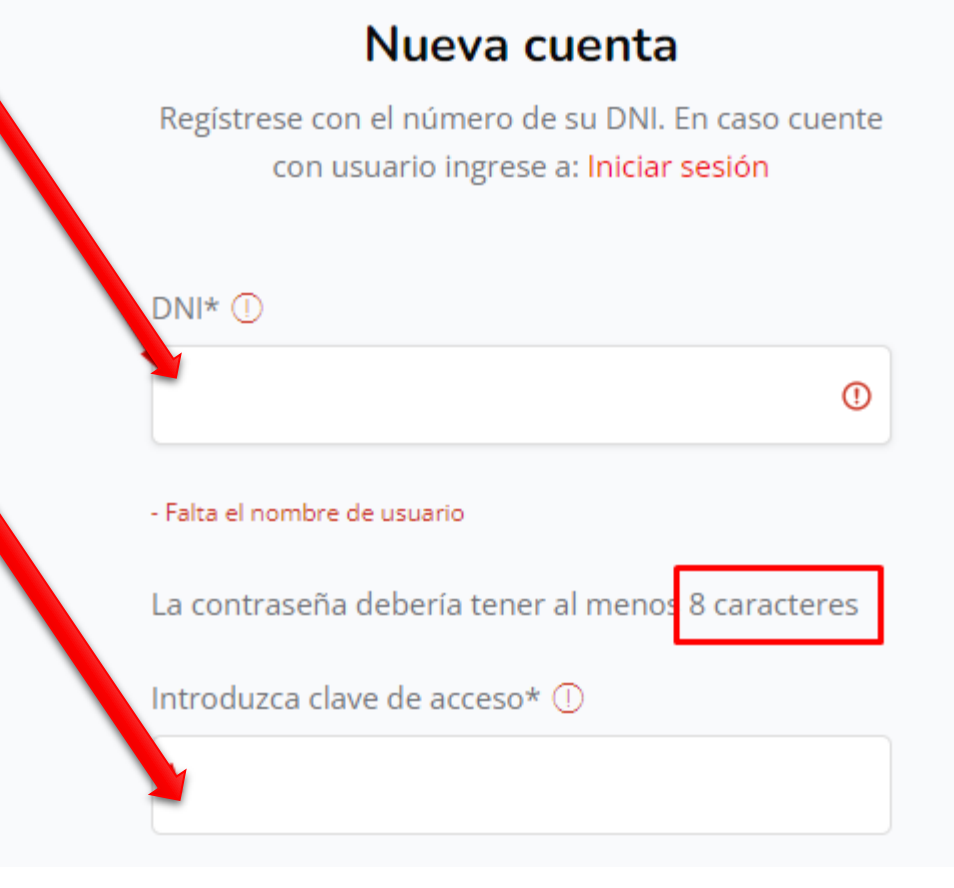

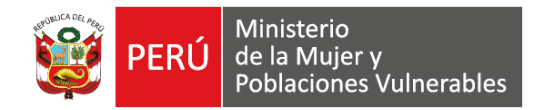

Al finalizar el llenado de toda la información, registra tus datos haciendo clic en "Crear cuenta" contratación

#### Ninguno de los anteriores 🗢

En caso de "Ninguno de las anteriores", precisar su relación con la entidad:

TRABAJADOR

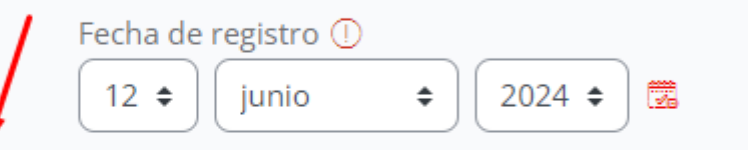

Declaro que los datos proporcionados ante ① la administración pública son verdaderos y están sujetas a fiscalización posterior

Manifiesto mi consentimiento al tratamiento ① de mis datos personales para fines académicos

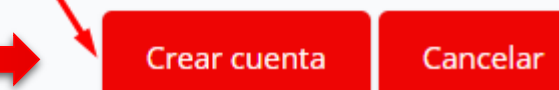

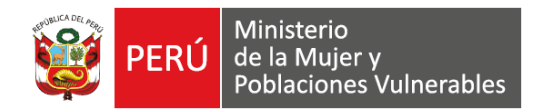

#### PASO 4:

Concluido el proceso anterior, te llegará un mensaje a tu correo confirmando tu registro.

No sin antes verificar si el correo que ingresaste es el correcto. De ser así dar clic en "Continuar".

En caso escribiste mal tu correo contáctate a:

aulavirtual.dteg2024@mimp.gob.pe

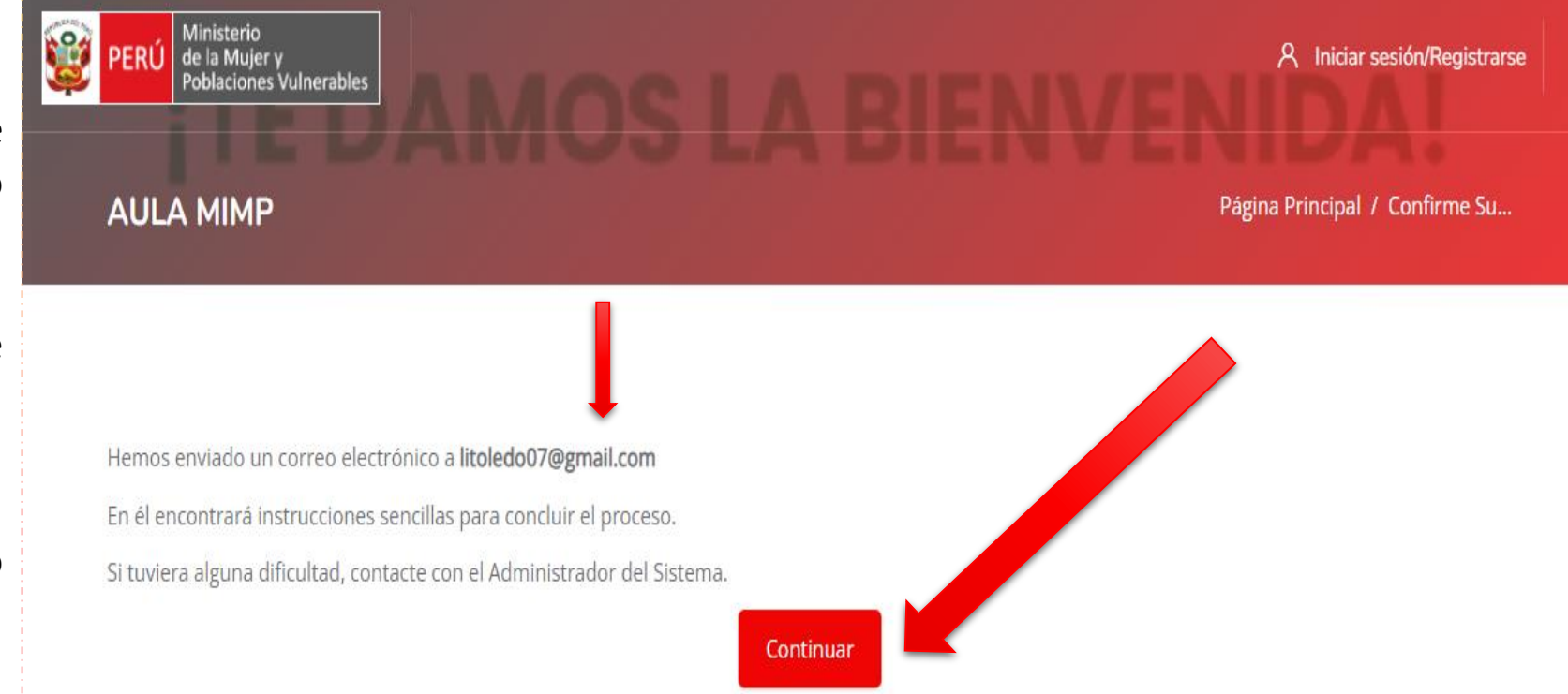

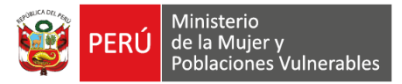

#### 1er PASO

#### **REGISTRO A LA PLATAFORMA DEL AULA VIRTUAL**

#### PASO 5:

Dirigirse a su correo, el cual a registrado.

Revisar tu bandeja de entrada, correo no deseado o spam. Abrir el correo y confirme el registro dando clic al enlace, si no ingresa a dicho link, no confirma su registro.

| Confirmación de la cuenta Aula MIMP                                                                                                    |
|----------------------------------------------------------------------------------------------------|
| AU Administrador Usuario (vía MIMP)<br>Para: Usted Vie 13/09/2024 11:36                                                                                                    |
| Hola,                                                                                                    |
| Se ha solicitado la creación de una cuenta en 'Aula MIMP' utilizando su dirección de core.                                                                                              |
| Para confirmar su nueva cuenta, por favor abra el enlace y vaya a esta dirección web. En aso de no abrir o ingresar al enlace, no se podrá confirmar su cuenta:                         |
| https://aulaagc.mimp.gob.pe/login/confirm.php?data=jUDnLvofkMNpzcA/26617539                                                                                                    |
| En la mayoría de programas de correo electrónico, debería aparecer un enlace azul donde poder hacer clic. Si no funciona, cópielo y péguelo en la barra de direcciones de su navegador. |
| Si necesita ayuda, por favor contacte con el administrador del curso.                                                                                                    |
| Aulavirtual DTEG<br>aulavirtual.dteg2024@mimp.gob.pe                                                                                                    |
| ← Responder                                                                                                    |

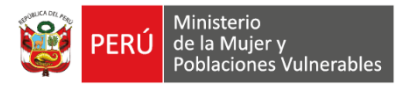

Dar clic en "Continuar"

Y ahora ya estás en la Plataforma del aula virtual del MIMP!!!

> Cierre sesión y Sigue el 2do paso para ingresar al curso...

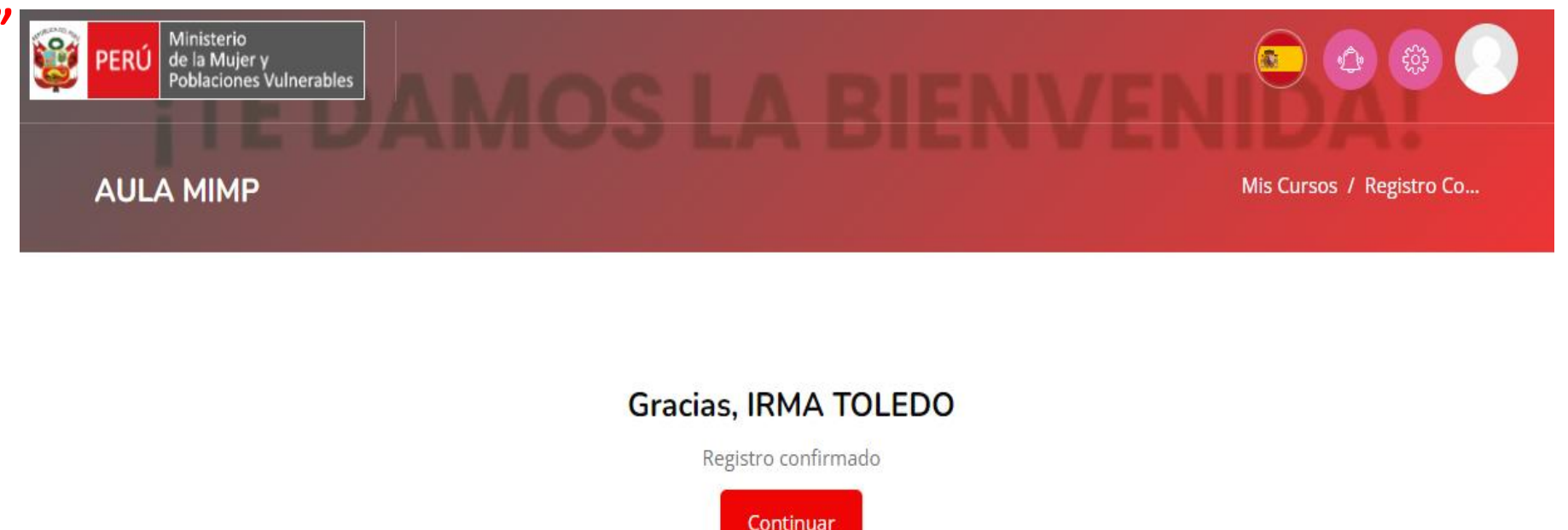

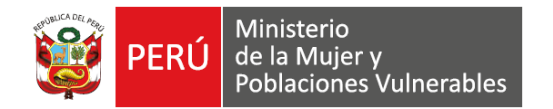

# 2do PASO INSCRIPCIÓN AL CURSO VIRTUAL "AGENTES DE CAMBIO PARA LA IGUALDAD" 3RA. EDICIÓN 2024

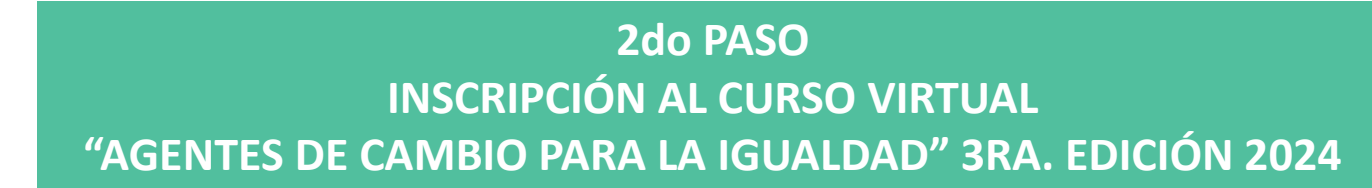

## PASO 1:

RI

Ingresar al aula virtual en el siguiente enlace:

Ministerio de la Mujer y

Poblaciones Vulnerables

https://www.gob.pe/institucion/mimp/campa%C3%B1as/28596

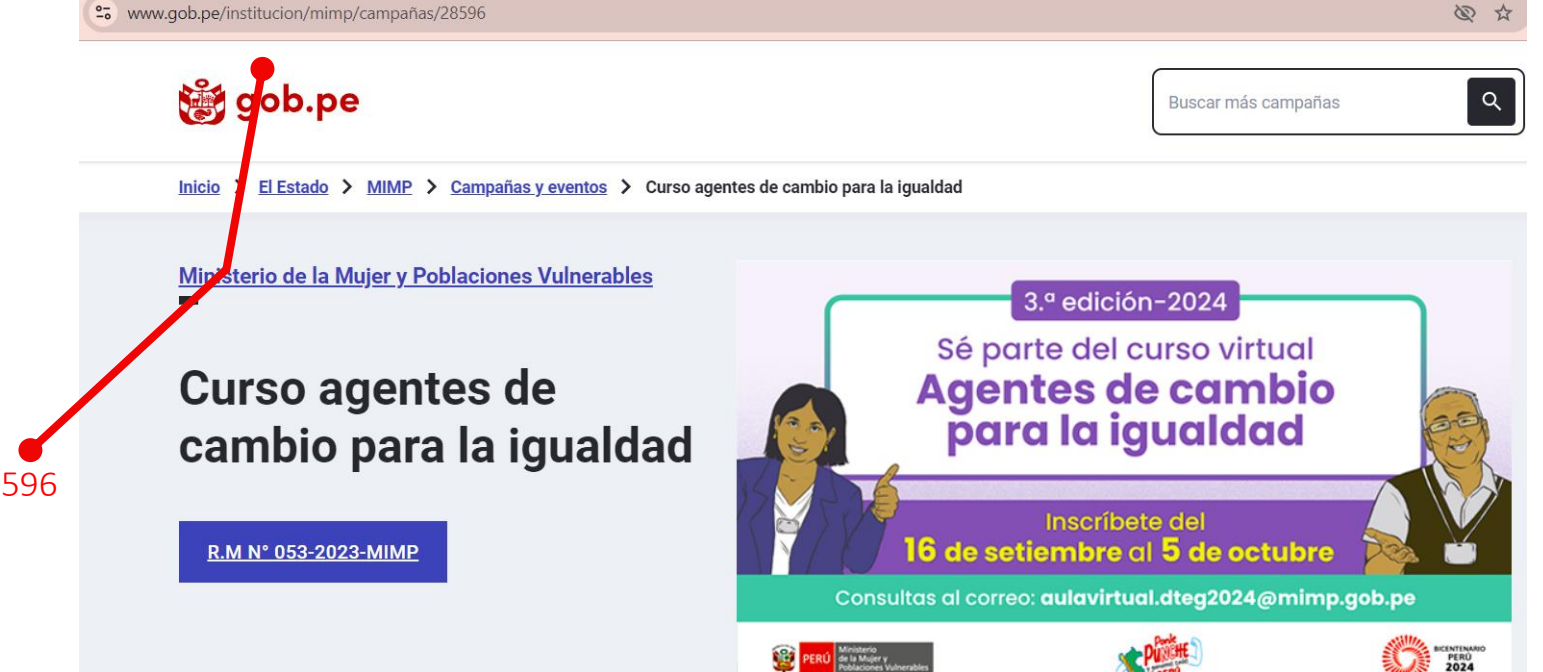

### 2do PASO INSCRIPCIÓN AL CURSO VIRTUAL "AGENTES DE CAMBIO PARA LA IGUALDAD" 3RA. EDICIÓN 2024

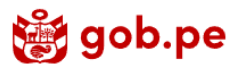

#### Inicio > El Estado > MIMP > Campañas y eventos > Curso agentes de cambio para la igualdad

Luego, seleccione orea nueva cuenta y nene el formulario con sus uatos completos.

Al terminar correctamente, recibirá un mensaje automático en su correo electrónico para confirmar su usuario. Ingrese a dicho correo y haga clic en el enlace y habrá terminado su registro.

Tomar en cuenta que los datos que ingrese en el registro, se considerarán en la constancia.

#### 2do PASO:

Para inscribirse en el curso virtual **"Agentes de cambio para la igualdad" 3ra edición 2024**, haga clic en el botón <u>Inscríbete aquí</u>, siendo este medio el que podrá usar para ingresar al curso de ahora en adelante.

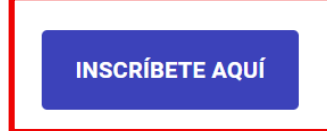

Para ingresar, digitar su DNI y contraseña, deslice la barra y ubique el recuadro INGRESAR AHORA, al cual le dará clic y ijlisto!!!

Ya puede participar del curso virtual.

Se adjunta la Guía de Registro e Inscripción, que contiene el detalle de los procesos.

#### PASO 2:

Ubica el recuadro azul "INSCRÍBETE AQUÍ" y haz clic para inscribirte al curso virtual.

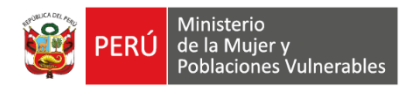

#### 2do PASO INSCRIPCIÓN AL CURSO VIRTUAL "AGENTES DE CAMBIO PARA LA IGUALDAD" 3RA. EDICIÓN 2024

## PASO 3:

#### ¡RECUERDA!

A partir de ahora en adelante deberás dar clic en Inscríbete y podrás ingresar al curso o abre el navegador y escribe: <u>https://aulaagc.mimp.gob.pe/course/view.p</u> hp?id=116

# Coloca tu DNI y contraseña, luego dar cli en Acceder

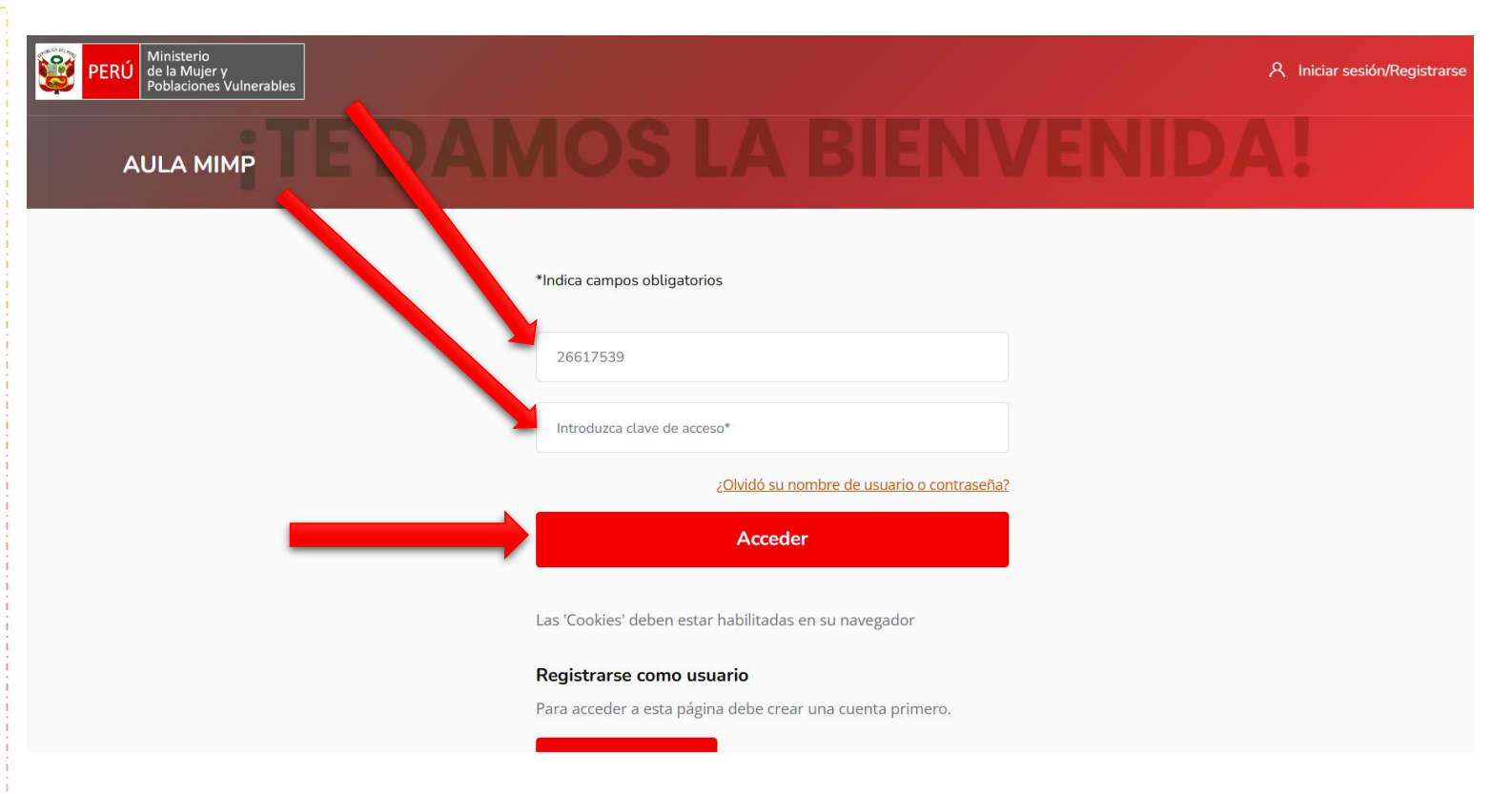

Ministerio

de la Mujer y Poblaciones Vulnerables

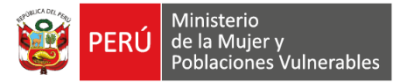

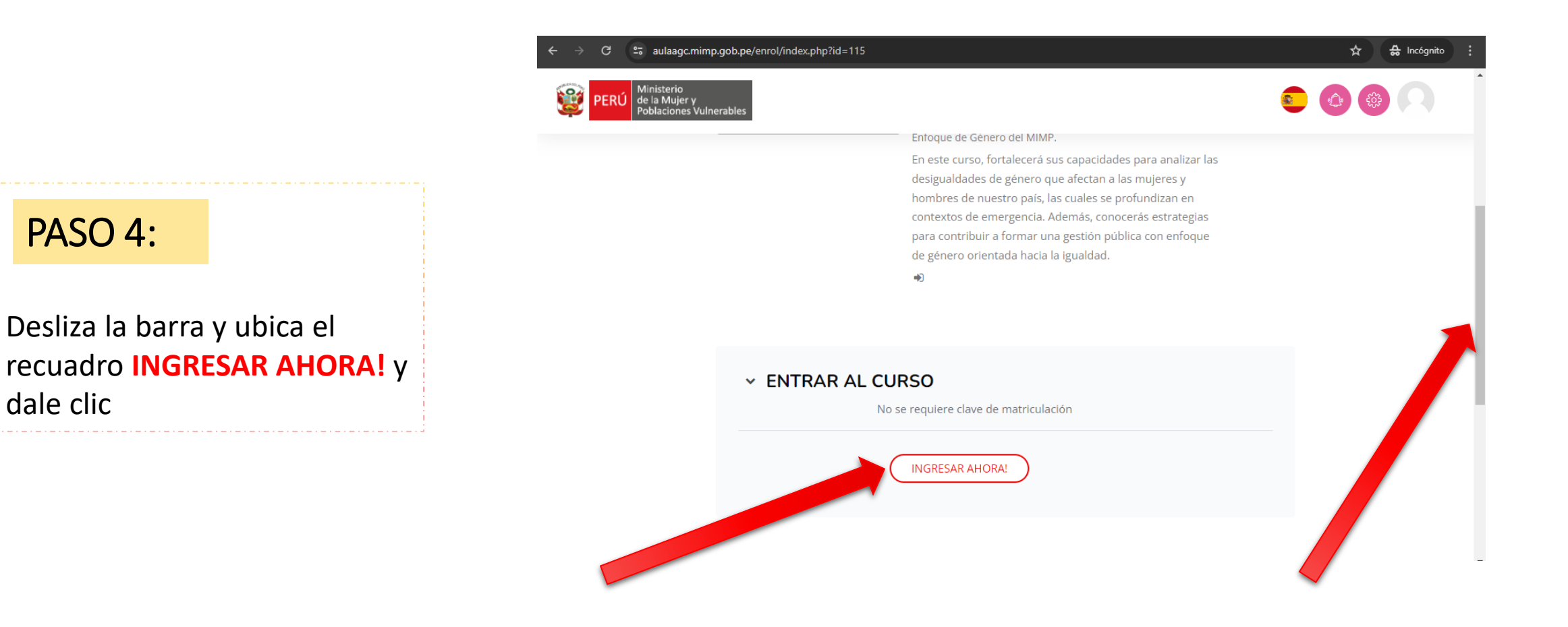

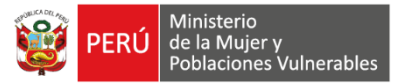

# LISTO!!!

Eso es todo, ya puedes participar del curso virtual **"Agentes de cambio para la igualdad"** desarrollando las actividades

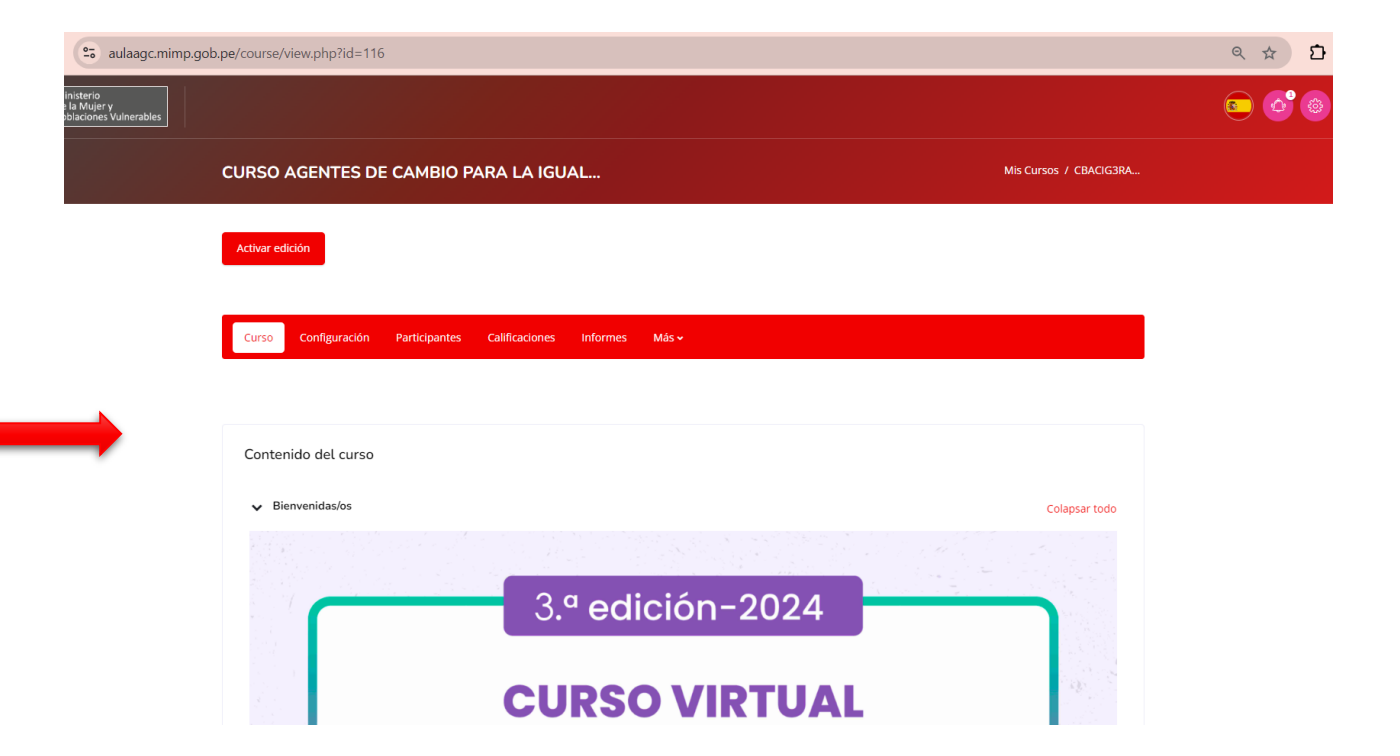

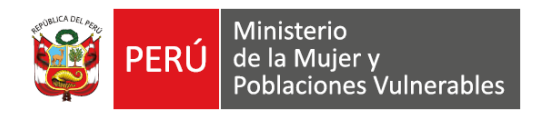

#### Correo de Contacto:

Si tuvieras algún inconveniente para acceder al Aula Virtual puedes escribir al siguiente correo:

# aulavirtual.dteg2024@mimp.gob.pe